## Exemple de configuration de modification/réinitialisation de mots de passe dans Cisco VSM

## Contenu

Introduction Conditions préalables Conditions requises Components Used Réinitialiser le mot de passe du compte Admin sur le serveur VSM 7.x VSOM 7.2 et versions ultérieures VSOM 7.0 Réinitialiser le mot de passe du compte racine sur le serveur VSM 6.x pour la connexion à l'interface utilisateur graphique Modifier le mot de passe localadmin sur VSM 7.x Modifier le mot de passe racine CLI sur VSM 6.x

## Introduction

Ce document explique comment réinitialiser les mots de passe de compte de connexion de l'interface utilisateur graphique (GUI) et de l'interface de ligne de commande (CLI) sur un serveur de vidéosurveillance Cisco (VSM) 6.x/7.x

## Conditions préalables

#### **Conditions requises**

Aucune spécification déterminée n'est requise pour ce document.

#### **Components Used**

Les informations de ce document sont basées sur les serveurs de vidéosurveillance Cisco 6.x et 7.x

The information in this document was created from the devices in a specific lab environment. All of the devices used in this document started with a cleared (default) configuration. If your network is live, make sure that you understand the potential impact of any command.

# Réinitialiser le mot de passe du compte Admin sur le serveur VSM 7.x

VSOM 7.2 et versions ultérieures

Avec VSM 7.2, un script est ajouté pour réinitialiser le mot de passe de l'utilisateur d'admin VSOM (Video Surveillance Operation Manager) à l'administrateur par défaut.

Étape 1. Établissez une session Secure Shell (SSH) sur le serveur de vidéosurveillance Cisco via une application telle que putty et authentifiez-vous auprès du compte **local admin**.

Étape 2. Exécutez la commande sudo su - pour passer en mode super utilisateur.

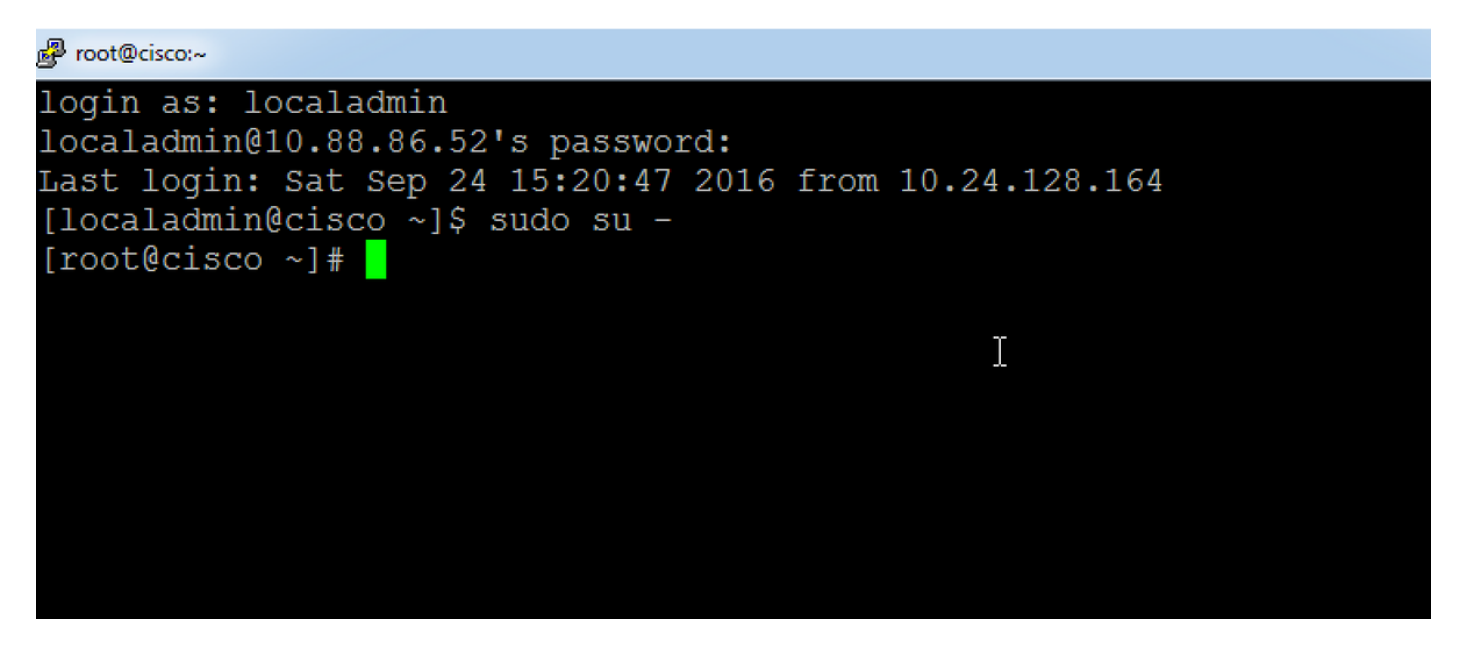

Étape 3. Exécutez la commande donnée pour modifier le mot de passe.

#### linux :~ # /usr/BWhttpd/vsom\_be/db/resetAdminUser.sh

Le mot de passe devient admin.

Étape 4. Connectez-vous à l'interface graphique de VSOM pour modifier le mot de passe en mot de passe souhaité.

#### **VSOM 7.0**

Si vous oubliez le mot de passe admin pour VSOM, réinitialisez le mot de passe à **Cisco123** en vous connectant à la ligne de commande du serveur VSOM en tant que 'localadmin' et suivez les étapes suivantes :

Étape 1. Établissez une session SSH sur le serveur de vidéosurveillance Cisco via une application telle que putty et authentifiez-vous auprès du compte d'administration local.

Étape 2. Exécutez la commande sudo su - pour passer en mode super utilisateur.

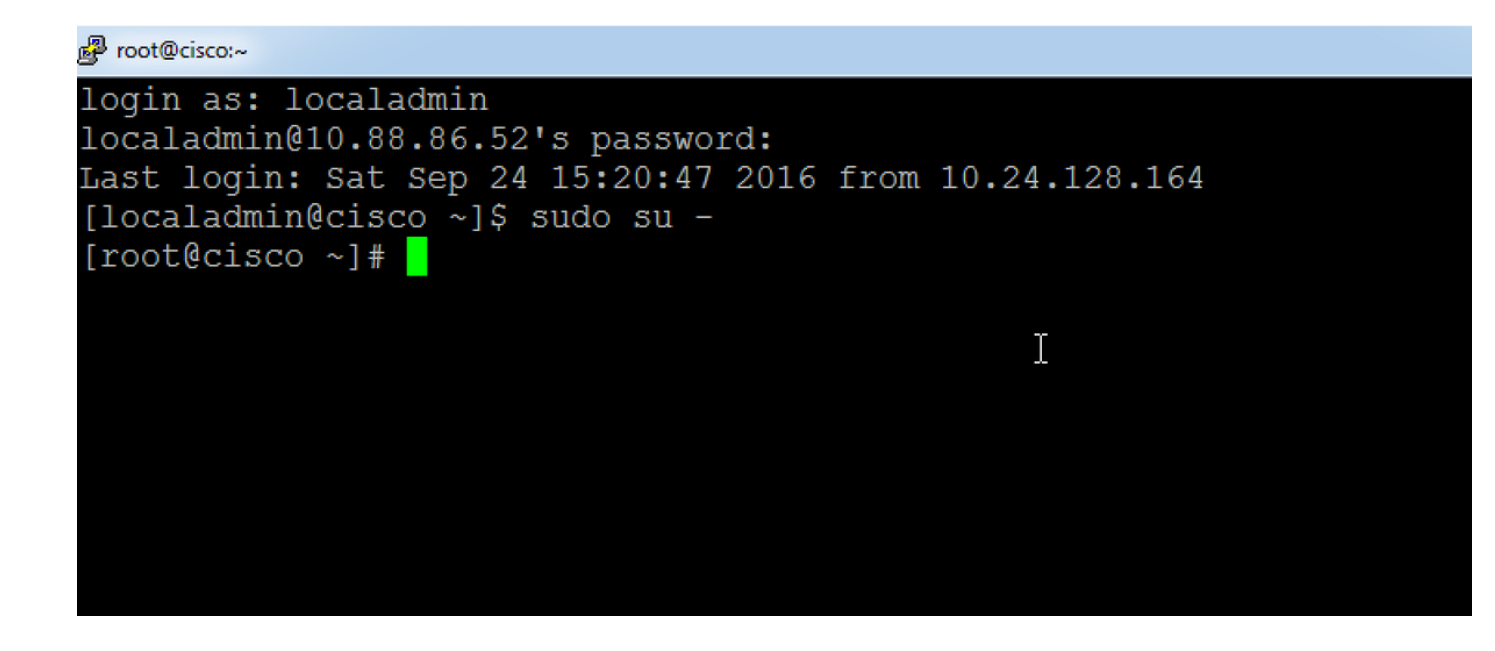

Étape 3. Exécutez la commande donnée pour modifier le mot de passe.

#### linux :~ # /usr/BWhttpd/vsom\_be/db/mysql/bin/mysql -S /usr/BWhttpd/vsom\_be/db/mysql/data/mysql.sock vsom -e « update userinfo set PASSWORD = 'f591bf1b4decb98d39089f5d66261e07 'où NAME = 'admin'; »

Le mot de passe du compte d'administration de VSOM sera modifié en Cisco123.

## Réinitialiser le mot de passe du compte racine sur le serveur VSM 6.x pour la connexion à l'interface utilisateur graphique

Le mot de passe racine de l'interface graphique utilisateur sur VSM 6.x est différent du mot de passe de connexion racine CLI Linux.

Étape 1. Établissez une session SSH sur le serveur de vidéosurveillance Cisco via une application telle que putty et authentifiez-vous auprès du compte racine. Le mot de passe du compte racine par défaut est **secur4u**.

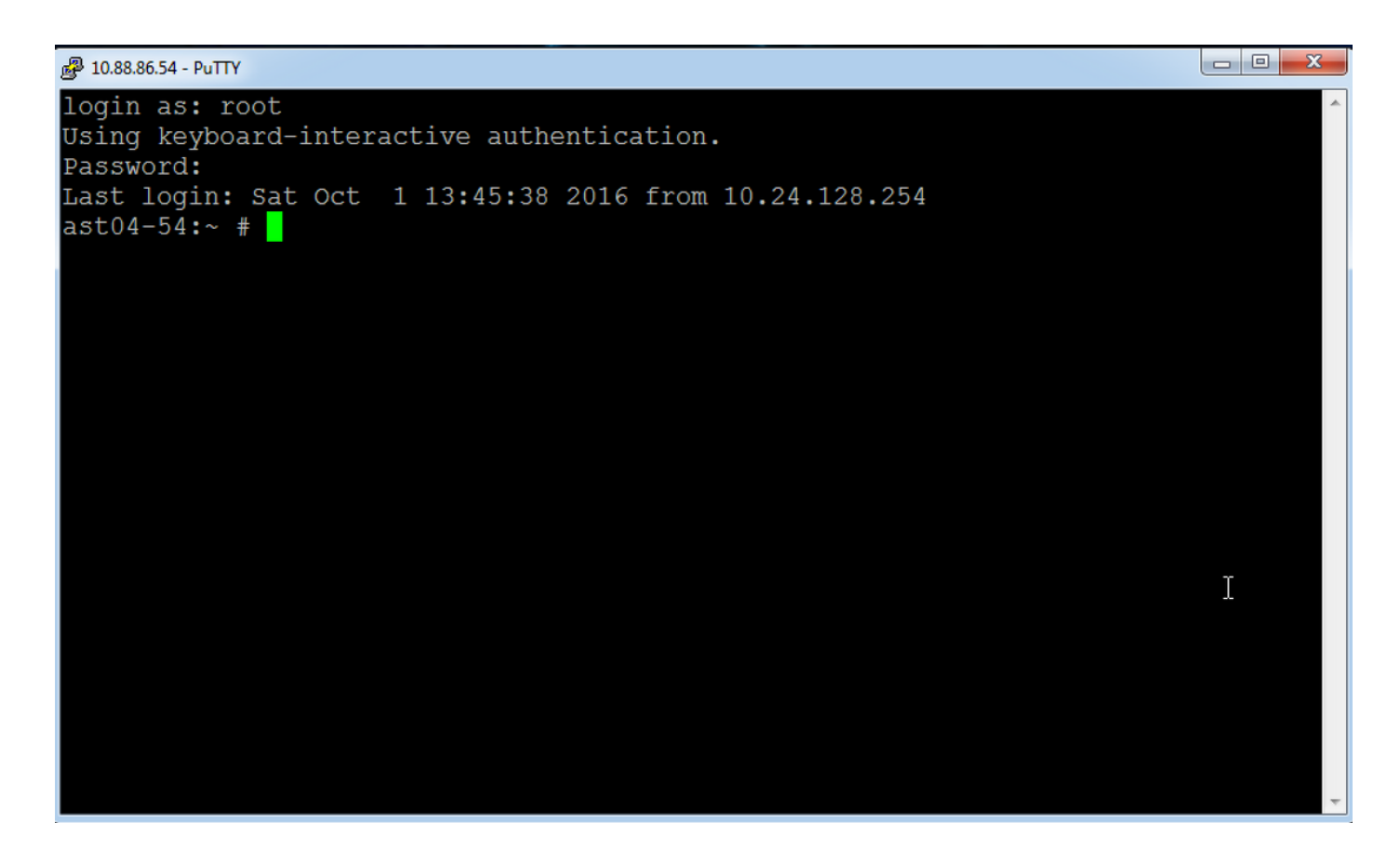

Étape 2. Connectez-vous à mysql et exécutez la commande mysql.

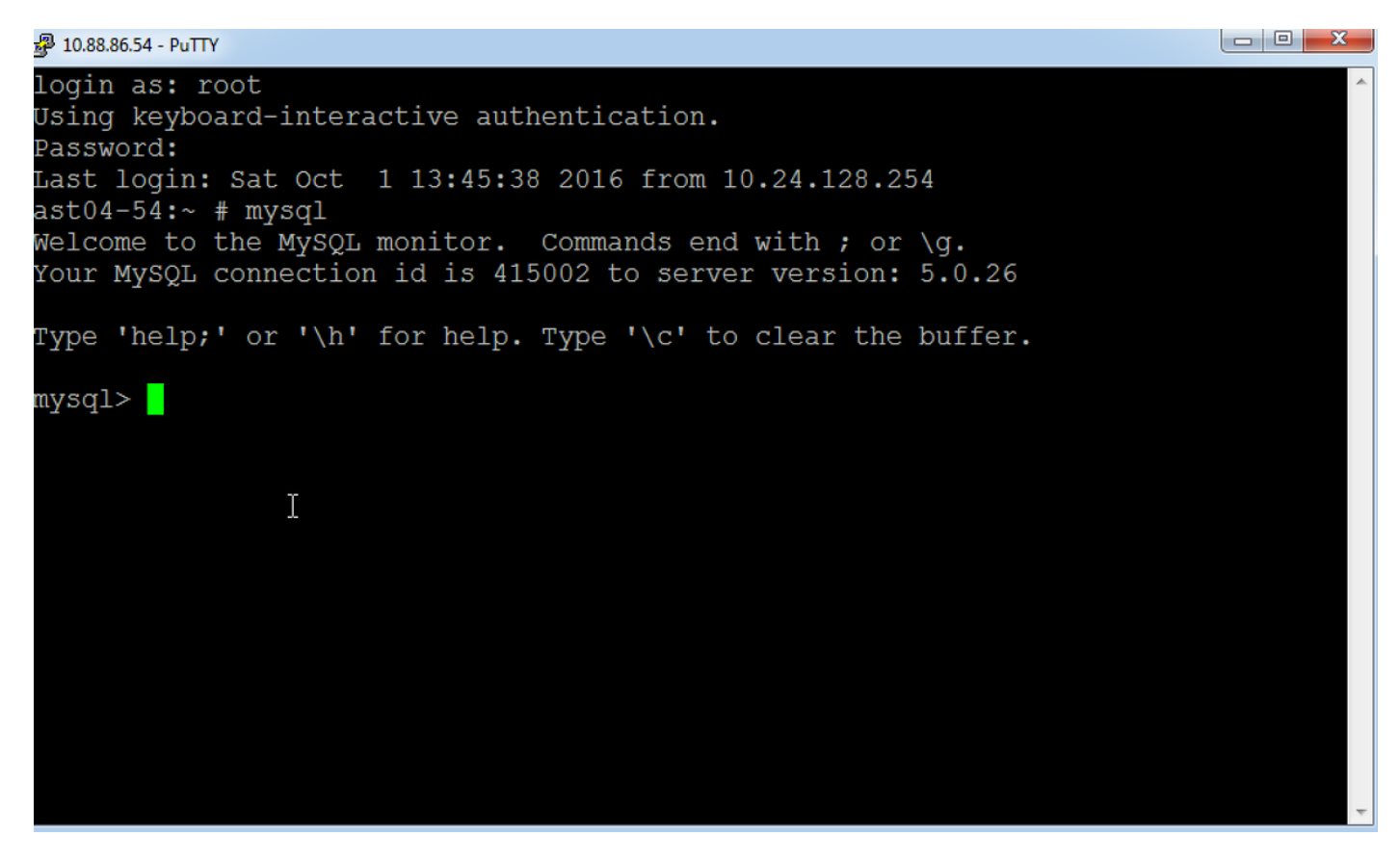

L'invite mysql s'affiche comme illustré dans la figure.

Étape 3. Se connecter à la base de données de base par le biais de la **base d'utilisation des** commandes ;

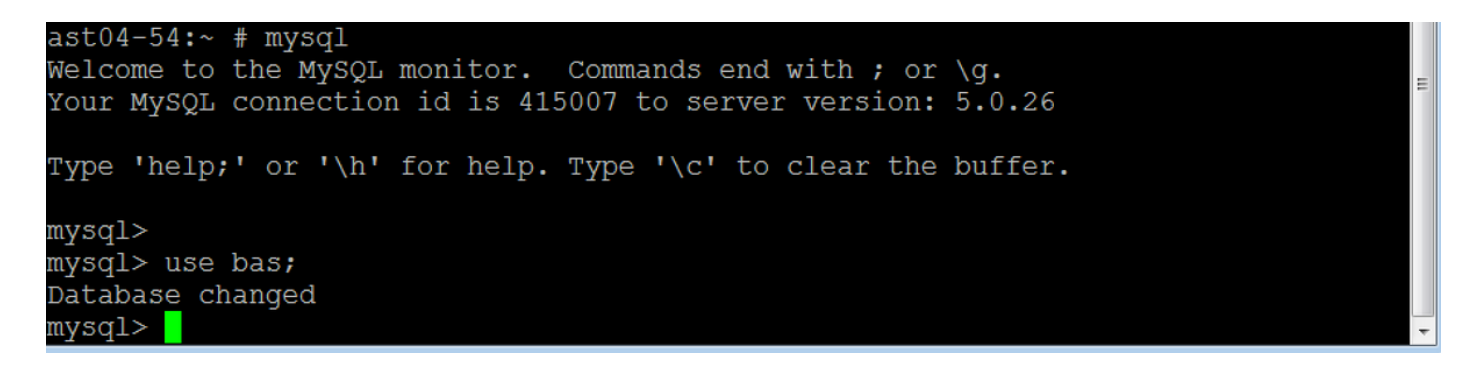

Étape 4. Modifiez le mot de passe du compte racine à l'aide des commandes indiquées :

#### mettre à jour bas\_users set password =« 7dd163e61a2c9505e4cd914ac28ded7e » où id = 1 ;

Cette commande modifie le mot de passe en secur4u.

ou

#### mettre à jour bas\_users set password =« f591bf1b4decb98d39089f5d66261e07 » où id = 1 ;

Cette commande modifie le mot de passe Cisco123.

### Modifier le mot de passe localadmin sur VSM 7.x

Étape 1. Établissez une session SSH sur le serveur de vidéosurveillance Cisco via une application telle que putty et authentifiez-vous auprès du compte **local admin**.

Étape 2. Tapez la commande **passwd** et saisissez le mot de passe actuel, puis le nouveau mot de passe.

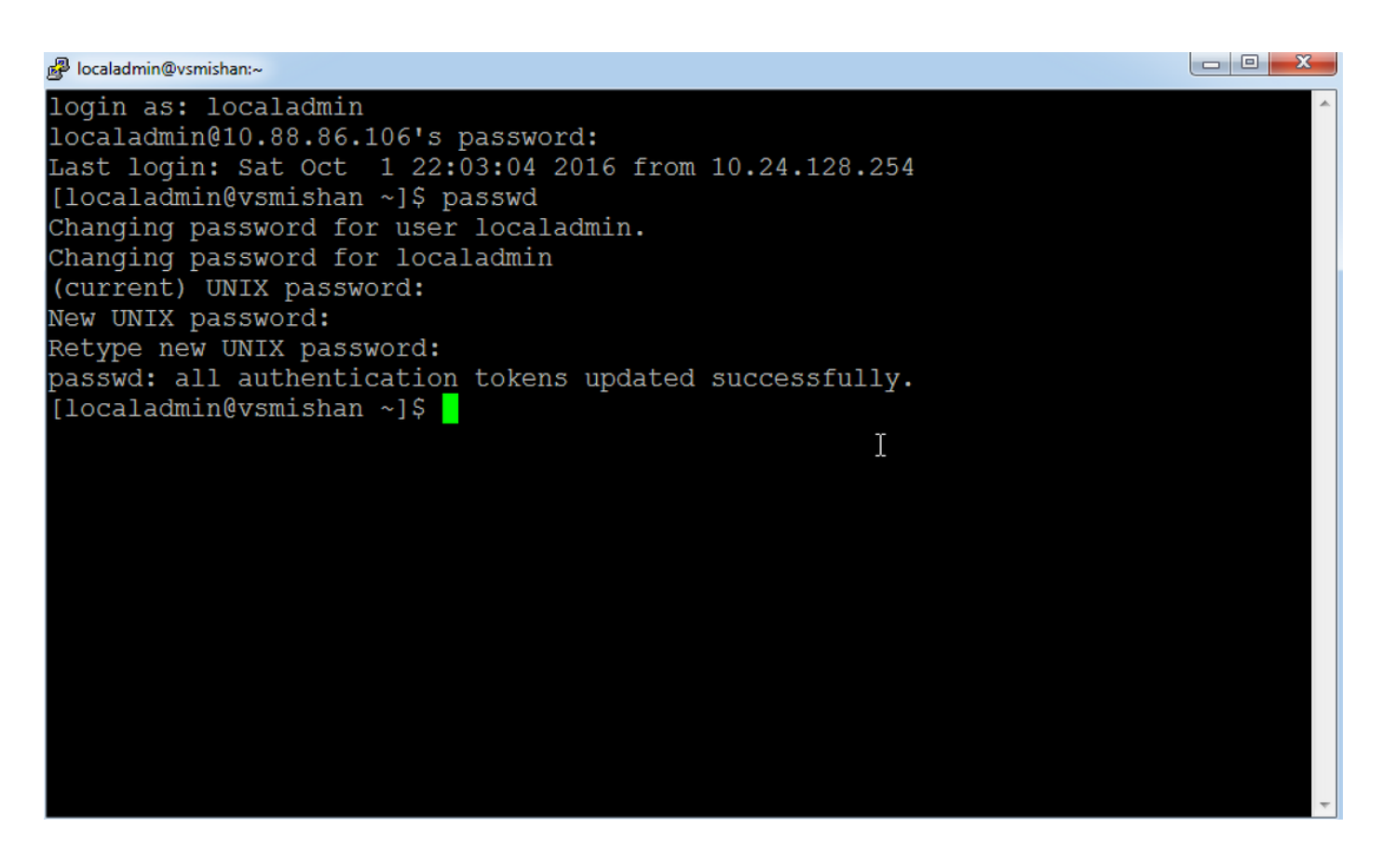

## Modifier le mot de passe racine CLI sur VSM 6.x

Le mot de passe racine de l'interface de ligne de commande utilisé pour se connecter à Linux sur VSM 6.x est différent du mot de passe de connexion racine de l'interface utilisateur graphique.

Étape 1. Établissez une session SSH sur le serveur de vidéosurveillance Cisco avec une application telle que putty et authentifiez-vous auprès du compte racine. Le mot de passe du compte racine par défaut est **secur4u**.

Étape 2. Utilisez la commande **passwd** pour modifier le mot de passe racine.

#### 🛃 10.88.86.54 - PuTTY

login as: root Using keyboard-interactive authentication. Password: Last login: Sat Oct 1 14:06:38 2016 from 10.24.128.254 ast04-54:~ # passwd Changing password for root. New Password: Reenter New Password: Password changed. ast04-54:~ # \_\_\_\_\_

Ι